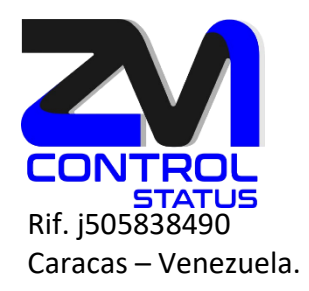

## Crear nuevo Contacto.

1. Ubíquese en el Menú contactos.

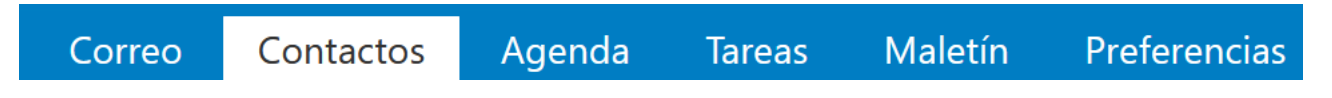

2. Pulse sobre "Nuevo contacto" o use la lista desplegable y seleccione contacto.

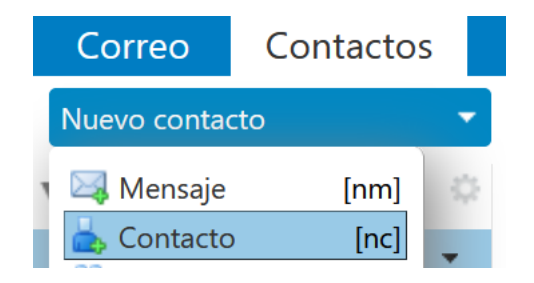

3. Se desplegara la ventana crear contactos, rellene los campos necesarios para la identificación del contacto, presione sobre guardar.

|           |                                         | Correo     | Contactos         | Agenda     | Tareas | Maletín | Preferencias | Gonzalez, Lenin 🗵 |
|-----------|-----------------------------------------|------------|-------------------|------------|--------|---------|--------------|-------------------|
|           |                                         | Guardar    | Cancelar          | Eliminar   | ji w   |         |              |                   |
|           |                                         | $\bigcirc$ | Gonzalez,         | Lenin      |        |         |              | Arc               |
|           |                                         |            | Lenin             | Gonzalez   | »      |         |              |                   |
|           |                                         | - T        | CEO<br>Mi empresa |            |        |         |              |                   |
|           |                                         | Correo:    | L gonzalez@mien   | nnresa com |        |         | •            |                   |
|           |                                         | Teléfener  | 50 412245 4424    | ipresa.com |        |         | •            |                   |
|           |                                         | Telefono:  | +50-4123454434    | •          |        |         | Movil        | <b>`</b> •        |
|           |                                         | MI:        |                   |            |        |         | XMPP 🝷 💠     |                   |
|           | ſ                                       | Dirección: | Catia             |            |        | 1       | Trabajo 🔻    | ]+                |
|           |                                         |            | Caracas           | ,          |        |         |              |                   |
|           |                                         |            | Veneuela          |            |        |         |              |                   |
|           |                                         | URL:       | https://www.zima  | ora.com.ve |        |         | Particular 🔻 | •                 |
|           |                                         | Otras:     |                   |            |        |         | Cumpleaños   | ▼ ♦               |
|           |                                         | Notas:     | Notas             |            |        |         |              |                   |
|           |                                         |            |                   |            |        |         |              |                   |
| zimbra    |                                         |            |                   |            |        |         |              |                   |
| SALES     |                                         | In.        |                   |            |        |         |              |                   |
| CERTIFIED |                                         |            |                   |            |        |         |              |                   |
|           | Into@zimbra.co                          | om.v       | <u>e</u>          |            |        |         |              |                   |
|           | +58-0426-640                            | 6667       | 0                 |            |        |         | 10/10        | w zimbra com ve   |
|           | \$ +58-0412-309                         | 9354       | 6                 |            |        |         |              |                   |
|           | /////////////////////////////////////// |            | //////            | /////      | ////   | ////    |              |                   |

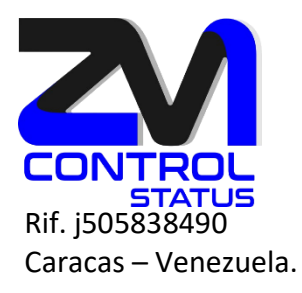

4. Para buscar el nuevo contacto creado, seleccione la inicial del apellido.

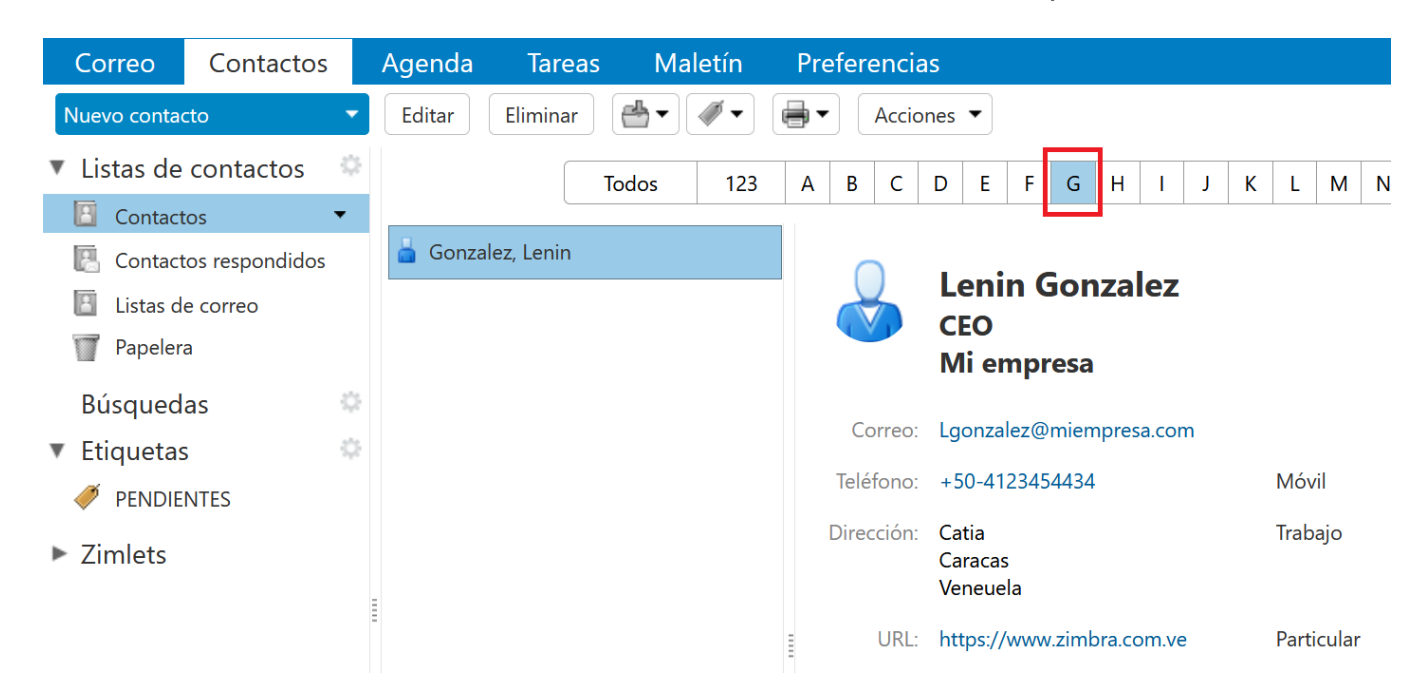

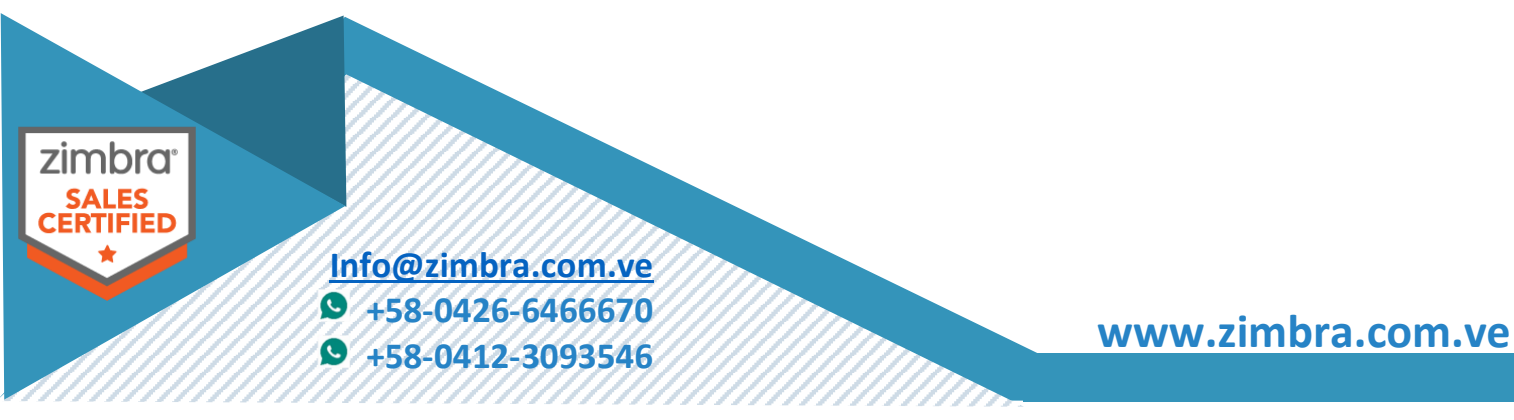